# CHAPTER

### **Command-Line Interface**

This chapter provides information for understanding and using the Cisco IOS command-line interface (CLI) on the Catalyst 4500 series switch. This chapter includes the following sections:

• Getting Help, page 1-1

How to Find Command Options, page 1-2

Understanding Command Modes, page 1-5

Using the No and Default Forms of Commands, page 1-6

Using the CLI String Search, page 1-6

Saving Configuration Changes, page 1-11

For an overview of the Catalyst 4500 series switch Cisco IOS configuration, refer to the Catalyst 4500 Series Switch Cisco IOS Software Configuration Guide

### **Getting Help**

To display a list of commands that you can use within a command mode, enter a question mark (? system prompt. You also can display keywords and arguments for each command with this context-sensitive help feature.

Table 1-1 lists commands you can enter to get help that is specific to a command mode, a command, a keyword, or an argument.

| Command                                   | Purpose                                                                                      |
|-------------------------------------------|----------------------------------------------------------------------------------------------|
| abbreviated-command-entry                 |                                                                                              |
| abbreviated-command-entry< <b>Tab&gt;</b> | Completes a partial command name.                                                            |
| ?                                         | Lists all commands for the command mode.                                                     |
| ?                                         | Lists all keywords for the command. Leave a space between the command and the question mark. |
| keyword                                   |                                                                                              |

Table 1-1 Getting Help

## **How to Find Command Options**

|  | ? |
|--|---|

arap

1

#### interface gigabitethernet 1/1

arap?

#### channel-group 1 mode auto

#### Table 1-2 How to Find Command Options

| Switch> <b>enable</b><br>Password: <password><br/>Switch#</password>                                                                                | Enter the command and password to access privileged EXEC commands.                                                                          |
|----------------------------------------------------------------------------------------------------|----------------------------------------------------------------------------------------------------|
|                                                                                                    | You are in privileged EXEC mode when the prompt changes to .                                                                                |
| configure terminal                                                                                                    |                                                                                                    |
| Enter configuration commands, one per line. End with CNTL/Z.<br>Switch(config)#                                                                     |                                                                                                    |
|                                                                                                    | Switch(config)#.                                                                                                    |
| <pre>Switch(config)# interface gigabitethernet ?   &lt;1-9&gt; GigabitEthernet interface number Switch(config)# interface gigabitethernet 1/1</pre> |                                                                                                    |
|                                                                                                    | interface number from 1 to 9 in the<br>format <i>/port-number.</i><br>You are in interface configuration<br>mode when the prompt changes to |

#### How to Find Command Options (continued)

ſ

| Interface configurat | ion commands:                                   |                                    |
|----------------------|-------------------------------------------------|------------------------------------|
| access-expression    | Build a bridge boolean access expression        |                                    |
| apollo               | Apollo interface subcommands                    |                                    |
| appletalk            | Appletalk interface subcommands                 |                                    |
| arp                  | Set arp type (arpa, probe, snap) or timeout     |                                    |
| backup               | Modify backup parameters                        |                                    |
| bandwidth            | Set bandwidth informational parameter           |                                    |
| bgp-policy           | Apply policy propogated by bgp community string |                                    |
| bridge-group         | Transparent bridging interface parameters       |                                    |
| carrier-delay        | Specify delay for interface transitions         |                                    |
| cdp                  | CDP interface subcommands                       |                                    |
| channel-group        | Etherchannel/port bundling configuration        |                                    |
| clns                 | CLNS interface subcommands                      |                                    |
| cmns                 | OSI CMNS                                        |                                    |
| custom-queue-list    | Assign a custom queue list to an interface      |                                    |
| decnet               | Interface DECnet config commands                |                                    |
| default              | Set a command to its defaults                   |                                    |
| delay                | Specify interface throughput delay              |                                    |
| description          | Interface specific description                  |                                    |
| dlsw                 | DLSw interface subcommands                      |                                    |
| dspu                 | Down Stream PU                                  |                                    |
| exit                 | Exit from interface configuration mode          |                                    |
| fair-queue           | Enable Fair Queuing on an Interface             |                                    |
| flowcontrol          | Configure flow operation.                       |                                    |
| fras                 | DLC Switch Interface Command                    |                                    |
| help                 | Description of the interactive help system      |                                    |
| hold-queue           | Set hold queue depth                            |                                    |
| ip                   | Interface Internet Protocol config commands     |                                    |
| ipx                  | Novell/IPX interface subcommands                |                                    |
| isis                 | IS-IS commands                                  |                                    |
| iso-igrp             | ISO-IGRP interface subcommands                  |                                    |
|                      |                                                 |                                    |
|                      |                                                 |                                    |
|                      |                                                 |                                    |
| Switch(config-if)#   |                                                 |                                    |
| Switch(config-if)# c | hannel-group ?                                  |                                    |
|                      |                                                 |                                    |
|                      |                                                 |                                    |
|                      |                                                 |                                    |
|                      |                                                 |                                    |
|                      |                                                 |                                    |
|                      |                                                 |                                    |
|                      |                                                 |                                    |
|                      |                                                 |                                    |
|                      |                                                 |                                    |
|                      |                                                 | Because a is not displayed, it     |
|                      |                                                 | indicates that you must enter more |
|                      |                                                 | information to complete the        |
|                      |                                                 | information to complete the        |
|                      |                                                 | command.                           |

| <1-256> Channel group number<br>Switch(config-if)#channel-group | After you enter the keyword,<br>enter a to display what you must<br>enter next on the command line. In<br>this example, you must enter a channel<br>group number from 1 to 256.  |
|-----------------------------------------------------------------|----------------------------------------------------------------------------------------------------|
|                                                                 | Because a <cr>&gt; is not displayed, it<br/>indicates that you must enter more<br/>information to complete the<br/>command.</cr>                                                 |
| Switch(config-if)#<br>mode Etherchannel Mode of the interface   | After you enter the channel group<br>number, enter a to display what you<br>must enter next on the command line.                                                                 |
| Switch(Coniig-ii)#                                              | In this example, you must enter the keyword.                                                                                                    |
|                                                                 | Because a <cr> is not displayed, it<br/>indicates that you must enter more<br/>information to complete the<br/>command.</cr>                                                     |
| <pre>Switch(config-if)# channel-group 1 mode ?</pre>            | desirable on                                                                                                    |
|                                                                 | auto                                                                                                    |
|                                                                 | auto<br>?                                                                                                    |
|                                                                 | indicates that you can press Return to<br>complete the command. If additional<br>keywords are listed, you can enter<br>more keywords or press Return to<br>complete the command. |
|                                                                 | In this example, press Return to complete the command.                                                                                                    |

1

I

### **Understanding Command Modes**

When you start a session on the Catalyst 4500 series switch, you begin in user mode, often called EXEC mode. Only a limited subset of the commands are available in EXEC mode. In order to have access to all commands, you must enter privileged EXEC mode. Normally, you must enter a password to enter privileged EXEC mode. From privileged EXEC mode, you can enter any EXEC command or enter global configuration mode. Most EXEC commands are one-time commands, such as **show** 

clear

Table 1-3 provides a summary of the main command modes.

 Table 1-3
 Summary of Main Command Modes

| Command<br>Mode      | Access Method                                      | Prompt | Exit Method                                                                                                    |
|----------------------|----------------------------------------------------|--------|----------------------------------------------------------------------------------------------------|
|                      |                                                    |        |                                                                                                    |
| Privileged<br>EXEC   | From user EXEC mode,<br>enter the EXEC<br>command. |        | To exit to user EXEC mode, enter the<br>command.<br>To enter global configuration mode, enter the<br>privileged EXEC command. |
| Global configuration | From privileged EXEC mode, enter the               |        | To exit to privileged EXEC mode, enter the <b>exit</b><br>end Ctrl-Z                                                          |
|                      | privileged EXEC command.                           |        | interface                                                                                                    |
|                      |                                                    |        | exit                                                                                                    |
|                      | interface                                          |        | exit<br>Ctrl-Z                                                                                                    |
|                      |                                                    |        | interface                                                                                                    |

| Cubinterform  | From interform                                                                                                    | To suid to allohal as of investige words, and a subset the                                                                                                    |
|---------------|----------------------------------------------------------------------------------------------------|----------------------------------------------------------------------------------------------------|
| Subinterface  | From Interface                                                                                                    | command                                                                                                    |
| configuration | specify a subinterface<br>with an<br>command.                                                                                                  | To enter privileged EXEC mode, enter the command or press                                                                                                    |
| ROM monitor   | From privileged EXEC<br>mode, enter the<br>EXEC command. Press<br>the Break key during the<br>first 60 seconds while the<br>system is booting. | To exit ROM-monitor mode, you must reload the<br>image by entering the command. If you use<br>the command without specifying a file or any<br>other boot instructions, the system boots from the<br>default Flash image (the first image in onboard<br>Flash memory). Otherwise, you can instruct the<br>system to boot from a specific Flash image (using<br>the <b>boot system flash</b> command). |

For more information on command modes, refer to the "Using the Command Line Interface" chapter of the *Configuration Fundamentals Configuration Guide* 

I

1

### **Using the No and Default Forms of Commands**

### **Using the CLI String Search**

matching requirements. Examples of simple regular expressions are Serial, misses, and 138. Examples of complex regular expressions are 00210..., (is), and [Oo]utput.

•

<u>Note</u>

The CLI string search function does not allow you to search or filter backward through previous output; filtering cannot be specified using HTTP access to the CLI.

#### **Regular Expressions**

#### **Single-Character Patterns**

command output. You can use any letter (A-Z, a-z) or digit (0-9) as a single-character pattern. You can also use other keyboard characters (such as ! or ~) as single-character patterns, but certain keyboard characters have special meaning when used in regular expressions. Table 1-4 lists the keyboard characters that have special meaning.

Table 1-4 Characters with Special Meaning

|                | Special Meaning                                                                                                    |
|----------------|----------------------------------------------------------------------------------------------------|
|                |                                                                                                    |
| *              | Matches 0 or more sequences of the pattern.                                                                                                    |
| +              | Matches 1 or more sequences of the pattern.                                                                                                    |
| ?              | Matches 0 or 1 occurrences of the pattern.                                                                                                    |
| ^              | Matches the beginning of the string.                                                                                                    |
| \$             | Matches the end of the string.                                                                                                    |
| _ (underscore) | Matches a comma (,), left brace ({), right brace (}), left parenthesis ( ( ), right parenthesis ( ) ), the beginning of the string, the end of the string, or a space. |

To enter these special characters as single-character patterns, remove the special meaning by preceding each character with a backslash (\). These examples are single-character patterns matching a dollar sign, an underscore, and a plus sign, respectively.

\\$ \\_ \+

You can specify a range of single-character patterns to match against command output. For example, you can create a regular expression that matches a string containing one of the following letters: a, e, i, o, or u. One and only one of these characters must exist in the string for pattern matching to succeed. To specify a range of single-character patterns, enclose the single-character patterns in square brackets ([]). For example,

[aeiou]

[abcdABCD]

[a-dA-D]

[a-dA-D\-]

[a-dA-D\-\]]

[^a-dqsv]

[^\]d]

#### **Multiple-Character Patterns**

create multiple-character regular expressions by joining letters, digits, or keyboard characters that do not have special meaning. For example, a4% is a multiple-character regular expression. Put a backslash in front of the keyboard characters that have special meaning when you want to remove their special meaning.

With multiple-character patterns, order is important. The regular expression a4% matches the character a followed by a 4 followed by a % sign. If the string does not have a4%, in that order, pattern matching fails. This multiple-character regular expression:

a.

a\.

telebit 3107 v32bis

I

Γ

#### Table 1-5 Special Characters Used as Multipliers

| Description |
|-------------|
|             |
|             |
|             |

a\*

a+

ba?b

\\*\*

(ab)\*

([A-Za-z][0-9])+

### Alternation

I

alternative patterns with a vertical bar (I). Exactly one of the alternatives can match the string. For example, the regular expression

1

1

matches the string codex or the string telebit, but not both codex and telebit.

#### Anchoring

| Table 1-6 | Special Characters Used for Anchoring |
|-----------|---------------------------------------|
|           |                                       |
|           |                                       |
|           |                                       |

matches any string that has 1300 somewhere in the string. The string's 1300 can be preceded by or end with a space, brace, comma, or underscore. For example:

 $\{1300\_$ 

^1300\$ ^1300(space) (space)1300 {1300, ,1300, {1300} ,1300, (1300

\_1300\_

#### **Parentheses for Recall**

### **Saving Configuration Changes**

copy system:running-config nvram:startup-config

#### [OK] Switch#

On most platforms, this step saves the configuration to NVRAM. On the Class A Flash file system platforms, this step saves the configuration to the location specified by the CONFIG\_FILE environment variable. The CONFIG\_FILE environment variable defaults to NVRAM.

You should use these commands only when you are working directly with your technical support representative, while troubleshooting a problem. Do not use these commands unless your technical support representative asks you to do so.

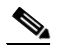

I

The

commands are not described in this document.

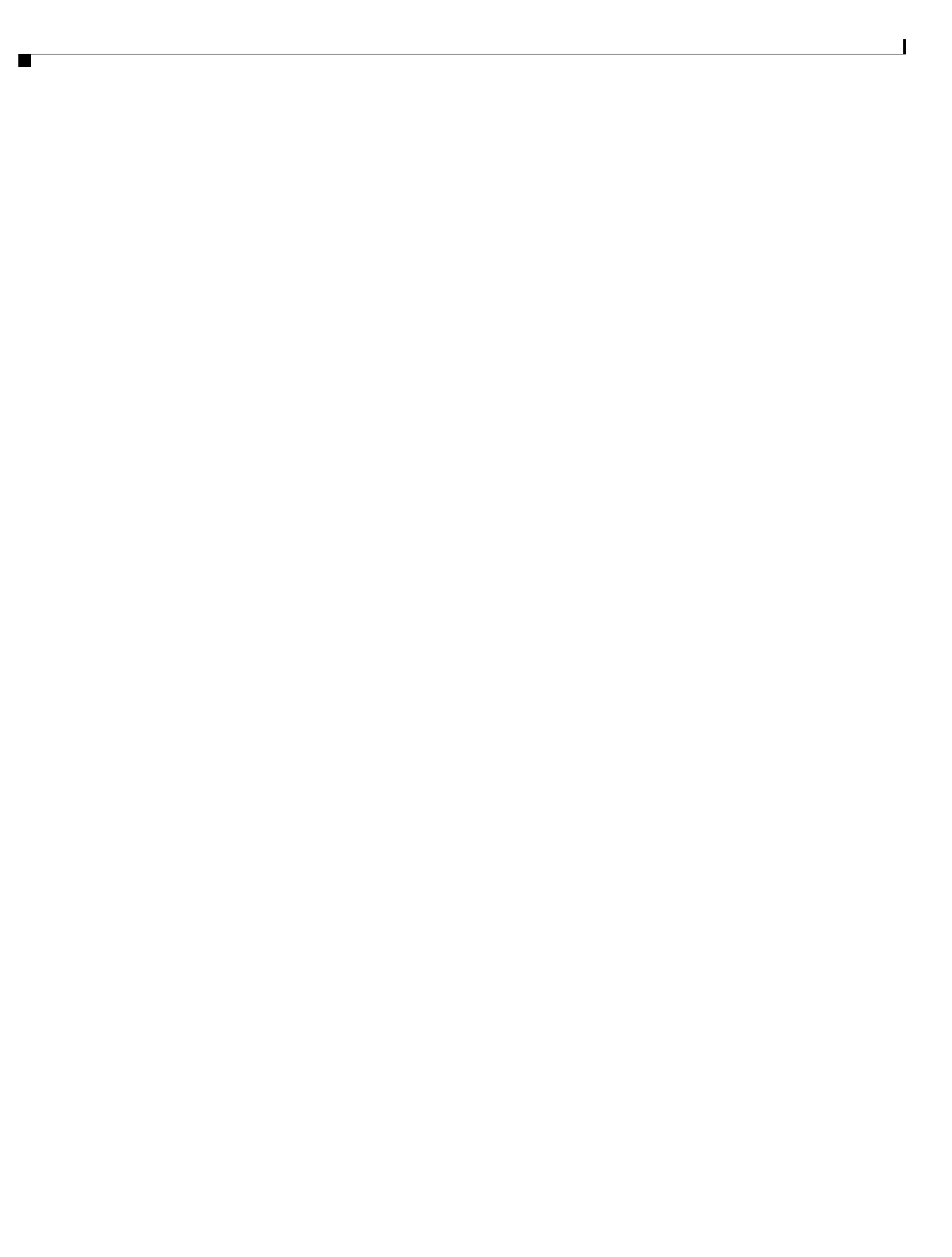